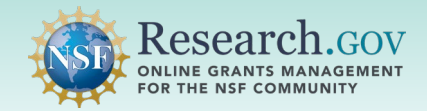

Researchers can remove research products from the NSF Public Access Repository (NSF-PAR) and from their in-progress project reports in Research.gov without assistance from the NSF IT Service Desk.

•

Overview for Removing Research Products from the NSF-PAR:

- ✓ Remove Award IDs for your added products in the NSF-PAR
- Award IDs removed in NSF-PAR will immediately stop <u>displaying</u> on the Manage Research Products page in the NSF-PAR.
- If a product has only one associated Award ID, that product is immediately <u>removed</u> from the Manage Research Products page and in the NSF-PAR search results.
- Removing a product from the NSF-PAR does <u>not</u> automatically remove it from an in-progress project report though. You must <u>manually</u> remove it from your in-progress project report in Research.gov.

## Steps to Remove your Research Products from the NSF-PAR

#### **1** Sign in to Research.gov:

- Open <u>Research.gov</u>.
- Click **Sign In** located at the top right of the screen to enter credentials.
- On the NSF User Sign In page, sign in to Research.gov with your NSF credentials, organization credentials, or with your Login.gov credentials and click the Sign In button.

To access restricted features, add a role

| Research                                                                               | GOV                                                                                  | ign In Register   Home   Contact   Help   About |
|----------------------------------------------------------------------------------------|--------------------------------------------------------------------------------------|-------------------------------------------------|
| System Sign In<br>Use your Primary Email Address, NSF ID, Li                           | DGIN GOV or your organization credentials to sign in to Research gov                 |                                                 |
| NSF Account Primary Email Address or NSF ID Forgot ID Password Forgot Password Sign In | Organization Credentials ()<br>Pick Your Organization<br>Select an Option<br>Sign In | Login.gov Credentials  LOGIN.GOV  Ignin or      |
| New to NSF? Register                                                                   | Don't see your organization? Learn more / Register for InCom                         | mon 🗸                                           |
| Sign In for NSF Staff                                                                  |                                                                                      |                                                 |

I

**Click** the Manage Research Products link under Awards & Reporting on the Research.gov homepage to go to the Manage Research Products page in the NSF-PAR.

| Proposals                                                                                                    | Reviews & Meetings                                                                                                    | Awards & Reporting                                                                                                    |
|----------------------------------------------------------------------------------------------------|----------------------------------------------------------------------------------------------------|----------------------------------------------------------------------------------------------------|
| Prepare and Submit Proposals<br>(Letters of Intent, Preliminary, Full, Renewal,<br>Postdoctoral Fellowships and SBIR/STTR)<br>Demo Site: Prepare Proposals (Training)<br>Proposal Status | <ul> <li>Provide Reviewer Profile Information</li> <li>Panelist Functions<br/>(Travel and Reimbursement, Meeting Sign-in, Panel<br/>Review System, Interactive Panel System)</li> <li>Prepare and Submit Ad Hoc Reviews<br/>(Prepare Review, View/Save Proposal for Review)</li> <li>Proposal Evaluation System (Pilot)<br/>(Reviews, Ratings, Panels)</li> </ul> | Project Reports<br>Demo Site: Project Reports (Training)<br>Notifications & Requests<br>Award Documents<br>Supplemental Funding Requests (including Career-<br>Life Balance)<br>Demo Site: Supplemental Funding Requests<br>(Training)<br>Continuing Grant Increments Reports<br>NSF Public Access Repository (NSF-PAR):<br>Add Research Products |

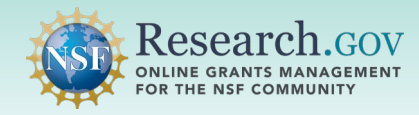

Click the Edit link in the Actions column for the product you want to remove from the NSF-PAR.

| Manage R                                                   | esearch Pr                              | oducts                                                            |                                              |                                         |                            |                                                                                            |
|------------------------------------------------------------|-----------------------------------------|-------------------------------------------------------------------|----------------------------------------------|-----------------------------------------|----------------------------|--------------------------------------------------------------------------------------------|
| Ise NSF-PAR to ublications that                            | deposit your publ<br>have previously be | ications by entering a Digital Ob<br>een entered for your awards. | ject Identifier (DOI) and associating them t | to specific NSF awards. You can also se | arch for and ma            | anage                                                                                      |
|                                                            |                                         | viously Submitted                                                 |                                              |                                         |                            |                                                                                            |
| select your Opti                                           | ons                                     |                                                                   |                                              | ✓ Fitter C                              | lear                       |                                                                                            |
| 10 ✔ F                                                     | Filter by title, award                  | J id, author/creator, doi number                                  | and par id Showing  Author(s)/Creator(s)     | 1 to 10 of 83 <<                        | < Prev 1                   | Next > >> Actions                                                                          |
| Journal Article                                            | ****                                    | Sample Title                                                      | Smith, John;                                 | 10.17026/dans-xbm-z29z 🖸                | 222607                     | Ct View                                                                                    |
|                                                            |                                         |                                                                   |                                              |                                         |                            | 🖋 Edit                                                                                     |
| Conference<br>Paper                                        | ****                                    | Sample Title                                                      | Smith, John;                                 |                                         | 171934                     | <ul> <li>✓ Edit</li> <li>☑ View</li> <li>✓ Edit</li> </ul>                                 |
| Conference<br>Paper<br>Conference<br>Proceeding            | *****                                   | Sample Title Sample Title                                         | Smith, John;<br>Smith, John;                 | 10.17026/dans-xbm-z29z 🗗                | 171934<br>183163           | <ul> <li>✓ Edit</li> <li>☑ View</li> <li>✓ Edit</li> <li>☑ View</li> <li>✓ Edit</li> </ul> |
| Conference<br>Paper<br>Conference<br>Proceeding<br>Dataset | ****                                    | Sample Title Sample Title Sample Title                            | Smith, John;<br>Smith, John;<br>Smith, John; | 10.17026/dans-xbm-z29z 🗗                | 171934<br>183163<br>199755 |                                                                                            |

- All products for the NSF awards for which you have permissions are displayed on the NSF-PAR Manage Research Products page, regardless of whether you originally added the product.
  - You will continue seeing products that are not associated with one of your awards if you were the one who originally added the product, and other awards are linked to that product.

#### **Click** the Remove award ID link on the Edit Research Products - Details page.

|   | Edit Research Prod         | uct - Details            |                                                                                       | 🔒 Print Summary |
|---|----------------------------|--------------------------|---------------------------------------------------------------------------------------|-----------------|
|   | Add additional award ID    | Award Information:       |                                                                                       |                 |
| - | Remove award ID            | Award ID:                | 1234567                                                                               |                 |
|   |                            | Acknowledgement:         | Federal Government's License = Acknowledged, 09/29/2023<br>Completed by = Smith, John |                 |
|   |                            | Award ID:                | 1345678                                                                               |                 |
|   |                            | Acknowledgement:         | Federal Government's License = Acknowledged, 12/31/2023<br>Completed by = Jones, Jane |                 |
|   |                            | Sponsoring Organization: | National Science Foundation                                                           |                 |
|   |                            | Product Type Information | 1:                                                                                    |                 |
|   | • Edit product information | Product Type:            | Journal Article                                                                       |                 |
|   |                            | NSF-PAR ID:              | 123111                                                                                |                 |

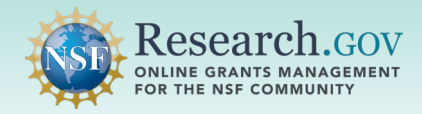

**Click** the Confirm Award ID Removal link located to the right of the award you want to remove from the added product.

| Award ID:        | 1234567                                                                               |                              |
|------------------|---------------------------------------------------------------------------------------|------------------------------|
| Acknowledgement: | Federal Government's License = Acknowledged, 09/29/2023<br>Completed by = Smith, John | Confirm Award ID Removal 🗎 🧲 |
| Award ID:        | 1345678                                                                               |                              |
| Acknowledgement: | Federal Government's License = Acknowledged, 12/31/2023<br>Completed by = Jones, Jane | Confirm Award ID Removal 🖻   |
|                  |                                                                                       |                              |
|                  |                                                                                       |                              |
| Cancel Next      |                                                                                       |                              |

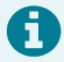

You will not be able to remove an award if you did not associate the award to that product.

| Acknowledgement: | Federal Government's License = Acknowledged, 12/30/202 | 3                                                                                                    | _      |
|------------------|--------------------------------------------------------|----------------------------------------------------------------------------------------------------|--------|
|                  | Completed by = John Smith                              | Removal Not Available                                                                                    | emo    |
| Award ID:        | XXXXXXX                                                | You cannot remove an award that you                                                                      |        |
| Acknowledgement: | Federal Government's License = Acknowledged, 07/30/20  | have not added yourself.                                                                                 |        |
|                  | Completed by = John Smith                              | For further assistance please contact<br>your Program Officer or the NSF Help<br>Desk at 1-800-381-1532. | em     |
| Award ID:        | XXXXXXX                                                |                                                                                                    |        |
| Acknowledgement: | Federal Government's License = Acknowledged, 06/20/202 | 2                                                                                                    |        |
|                  | Completed by = Jane Jones                              | 🧵 Removal Not Avai                                                                                       | ilable |

**Confirm** the Award ID and **click** the Remove button on the confirmation dialog box.

| NSF Public Access                                              | Confirm Award ID Removal                                                                         | ×                          | Research.gov          |
|----------------------------------------------------------------|--------------------------------------------------------------------------------------------------|----------------------------|-----------------------|
| Office of Scientific and Technical In<br>Add Research Products | Are you sure you want to remove the following from this Journal Arti<br>Award ID: 1234567        | cle?                       | FOR THE NSF COMMUNITY |
| Remove Award In                                                | tormation                                                                                        | Remove Cancel              |                       |
| Award ID:<br>Acknowledgement:                                  | 1234567<br>Federal Government's License = Acknowledged, 09/29/2023<br>Completed by = Smith, John | Confirm Award ID Removal 🗟 |                       |

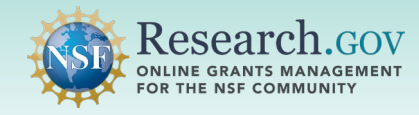

Click Next.

8

| Remove Award Information      |                                                                                                  |                            |
|-------------------------------|--------------------------------------------------------------------------------------------------|----------------------------|
| Award ID:<br>Acknowledgement: | 1345678<br>Federal Government's License = Acknowledged, 12/31/2023<br>Completed by = Jones, Jane | Confirm Award ID Removal 🔒 |
| Cancel Next                   |                                                                                                  |                            |

View the confirmation banner message and click Confirm and Submit Updates.

| Edit Research Product - Details                                                                                                    |                         |                                                                                       |  |  |
|----------------------------------------------------------------------------------------------------|-------------------------|---------------------------------------------------------------------------------------|--|--|
| <ul> <li>You have successfully set your Award ID(s) to be removed from your Journal Article.<br/>Note:         <ul> <li>To complete this process, you must click the Confirm and Submit Updates button at the bottom of this page.</li> </ul> </li> </ul> |                         |                                                                                       |  |  |
| Add additional award ID                                                                                                    | Award Information:      |                                                                                       |  |  |
|                                                                                                    | Award ID:               | 1345678                                                                               |  |  |
|                                                                                                    | Acknowledgement:        | Federal Government's License = Acknowledged, 12/31/2023<br>Completed by = Jones, Jane |  |  |
|                                                                                                    |                         |                                                                                       |  |  |
|                                                                                                    | Product-Specific Inform | nation:                                                                               |  |  |
|                                                                                                    | * Journal Name:         | Petits scientifiques asdf                                                             |  |  |
|                                                                                                    | * ISSN:                 | 0993-8761                                                                             |  |  |
| O Change file                                                                                                    | Final Accepted Version: | PDF Test File for PAR.pdf                                                             |  |  |
|                                                                                                    |                         |                                                                                       |  |  |
| Cancel Confirm                                                                                                    | n and Submit Updates    |                                                                                       |  |  |

**Review** the final confirmation banner message containing important information about your updates to the NSF-PAR and to your in-progress project report.

| O You | rr updated Journal Article with NSF-PAR ID 1234567 has been successfully added for processing.                                                                                                    | × |
|-------|----------------------------------------------------------------------------------------------------|---|
| No    | ie:<br>. Il may take un to a few hours for the undated Journal Article to annear in the NSE Dublic Access Denository                                                                                                    |   |
|       | Currently lake up to a few mouth of the opticated optical manages appear in the fractional actions reporting the optication from Conference Papers. Datasets, and Journal Articles are auto-oppulated into your In-progress Project Report. |   |
|       | . If your product is of another type other than those mentioned above, you should manually update your research product in your In-progress Project Report on                                                                               |   |
|       | Research.gov until further notice.                                                                                                    |   |
|       | <ul> <li>If you have already submitted your Project Report for approval, then you will not be able to view your Journal Article in your report.</li> </ul>                                                                                  |   |

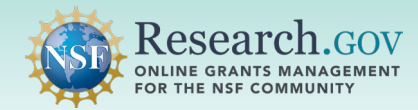

The example below illustrates the messaging displayed if you are removing the only remaining associated Award ID. The removal steps are the same as those detailed on the previous page except the modal shown below includes red text.

• If you delete the only Award ID from the list, you will see a modal alerting you that your product will be removed from discovery in the NSF-PAR. This means the public and research community will not be able to view your entry in the PAR Public Search (<u>https://par.nsf.gov</u>).

| Remove Award Information                                                                                                    |  |
|----------------------------------------------------------------------------------------------------|--|
| Award ID:       1345678         Acknowledgement:       Federal Government's License = Acknowledged, 12/31/2023         Completed by = Jones, Jane                                                                                           |  |
| Cancel Next                                                                                                    |  |
| NSF Pub   A partnership wi   Office of Scient   Add Res   Add Res   Add Res   Add Res   Award ID: 1345678   Remove   Award ID:   1345678   Completed by = Jones, Jane     Confirm Award ID Removal (***)     Confirm Award ID Removal (***) |  |
| Remove Award Information                                                                                                    |  |
| There are no more awards to remove.                                                                                                    |  |
| Cancel Next                                                                                                    |  |

The remaining steps that follow are the same as steps 8 and 9 detailed on the previous page.

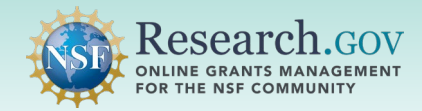

#### Overview for Removing Research Products from your In-progress Project Report:

- ✓ Remove your research product from your in-progress project report after the product has been removed from the NSF-PAR
- ✓ Remove your research product from your in-progress project report when the product has not been removed from the NSF-PAR
- ✓ Remove your research product from your in-progress project report that has not been added in the NSF-PAR

# Steps to Remove your Research Products from your In-progress Project Report: Products Added or Removed in the NSF-PAR

#### **Sign in** to Research.gov:

- Open <u>Research.gov</u>.
- Click Sign In located at the top right of the screen to enter credentials.
- On the NSF User Sign In page, sign in to Research.gov with your NSF credentials, organization credentials, or with your Login.gov credentials and click the Sign In button.

| Research.                                  |                                                                     | ♥<br>gn In   Register   Home   Contact   Help   Ab |
|--------------------------------------------|---------------------------------------------------------------------|----------------------------------------------------|
| FOR THE NSF COMMUNIT                       | Y                                                                   |                                                    |
| 🔒 NSF User Sign In                         |                                                                     |                                                    |
| Use your Primary Email Address, NSF ID, LO | SIN.GOV or your organization credentials to sign in to Research.gov |                                                    |
| NSF Account                                | Organization Credentials 🕄                                          | Login.gov Credentials                              |
| Primary Email Address or NSF ID            | Pick Your Organization                                              |                                                    |
|                                            | Select an Option                                                    | · UCGIN.GOV                                        |
| Forgot ID                                  | Sign In                                                             |                                                    |
| Password                                   |                                                                     | Sign In                                            |
| 0                                          |                                                                     | or                                                 |
| Forgot Password                            |                                                                     |                                                    |
| Sign In                                    |                                                                     |                                                    |
|                                            |                                                                     |                                                    |
| New to NSF? Register                       | Don't see your organization? Learn more / Register for InCom        | imon                                               |
| Sign In for NSF Staff                      |                                                                     |                                                    |

**Click** the Project Reports link under Awards & Reporting on the Research.gov homepage to go to your Project Report.

| To access restricted features, add a role                                                                                                    |                                                                         |                                                                                                  |  |  |
|----------------------------------------------------------------------------------------------------|-------------------------------------------------------------------------|--------------------------------------------------------------------------------------------------|--|--|
| Proposals                                                                                                    | Reviews & Meetings                                                      | Awards & Reporting                                                                               |  |  |
| Prepare and Submit Proposals                                                                                                    | Provide Reviewer Profile Information                                    | Notifications & Requests                                                                         |  |  |
| <ul> <li>(Letters of Intent, Preliminary, Full, Renewal,<br/>Postdoctoral Fellowships and SBIR/STTR)</li> <li>Access FastLane for Limited Functionality<br/>(Proposal File Updates, Proposal Downloads,<br/>Budget Revisions)</li> </ul> | Panelist Functions<br>(Travel and Reimbursement, Meeting Sign-in, Panel | Supplemental Funding Requests (including Career-<br>Life Balance)                                |  |  |
|                                                                                                    | Review System, Interactive Panel System)                                | Demo Site: Supplemental Funding Requests<br>(Training)                                           |  |  |
| Demo Site: Prepare Proposals (Training)                                                                                                    | Interactive Panel System)                                               | Project Reports                                                                                  |  |  |
| Proposal Status                                                                                                    |                                                                         | Continuing Grant Increments Reports                                                              |  |  |
|                                                                                                    |                                                                         | Award Documents                                                                                  |  |  |
|                                                                                                    |                                                                         | Award Functions                                                                                  |  |  |
|                                                                                                    |                                                                         | NSF Public Access Repository (NSF-PAR):<br>Add Research Products C<br>Manage Research Products C |  |  |

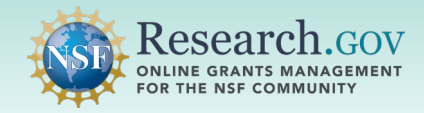

**Navigate** to the Products tab of your in-progress project report. **View** the warning banner message at the top of your report.

| This report contains one or more products that were removed or dissociated from this award in the NSF-PAR repository. Please click the Products tab and locate the row in the table with the alert icon to remove the product from your report.                                                                                   |                                                         |                         |      |  |  |  |
|----------------------------------------------------------------------------------------------------|---------------------------------------------------------|-------------------------|------|--|--|--|
|                                                                                                    | Show Report & Pr                                        | ogress Summary          |      |  |  |  |
| Cover Accomplishments Products Org                                                                                                    | rticipants/<br>anizations Impact Changes/<br>Problems R | Special<br>sequirements |      |  |  |  |
| Previous                                                                                                    | Sa                                                      | ve                      | Next |  |  |  |
| Products () Product Information () NSF specifi                                                                                                    | Products 1 Product Information 1 NSF specific           |                         |      |  |  |  |
| Submit New Product(s)                                                                                                    |                                                         | Product Summary         |      |  |  |  |
| Select the type of product you want to add to your report or upload multiple       26 Total Product(s) in current report (04/01/2022 - 03/31/2023 )         products using BibTex file.       Upload multiple citations from a BibTex (.bib) file       20 Total Product(s) from the NSF-PAR Repository as of 07/19/2023 07:01 AM |                                                         |                         |      |  |  |  |
| Select Product: Select Product                                                                                                    | ✓ Go                                                    | More Details            |      |  |  |  |

**Locate** the alert icon in the Actions column that corresponds to the NSF-PAR ID provided to you during the NSF-PAR removal and **click** the Delete from Report link.

| Other Product       Audio or Video Products test        < Con         Other Product       Data and Research Materials (e.g. Cell lines, DNA probes, Animal models) C, N.A. (2013). BOBr Raw Breaking Wave Data, Agate Beach, OR       Removed from NSF-PAR PAR ID: 183620       2013       < Con         Other Product       Image: Construct of the construction of the construction of the construction of the construction of the construction of the construct of the construct of the constend of the construct of the construct of th | Product Type             | Citation / Description                                                                                                    | Product Status +                       | ** Year ¢ | Status 🗢   | Actions                                                         |
|----------------------------------------------------------------------------------------------------|--------------------------|----------------------------------------------------------------------------------------------------|----------------------------------------|-----------|------------|-----------------------------------------------------------------|
| Other Product<br>Image: Data and Research Materials (e.g. Cell lines, DNA probes,<br>Animal models)<br>C, N.A. (2013). BOBr Raw Breaking Wave Data, Agate Beach,<br>OR<br>Image: doi: https://doi.org/10.15473/1421950Removed from NSF-PAR<br>PAR ID: 1836202013Com<br>PAR<br>ID: 183620Other Product<br>Image: Data and Research Materials (e.g. Cell lines, DNA probes,<br>Animal models)<br>GROUAZEL, N.A. (2015). Oaflux StandardizedAdded to NSF-PAR<br>PAR ID: 1855002015Image: Original StandardizedOther Product<br>Image: DatasetData and Research Materials (e.g. Cell lines, DNA probes,<br>Animal models)<br>GROUAZEL, N.A. (2015). Oaflux StandardizedAdded to NSF-PAR<br>PAR ID: 1855002015Image: Original Standardized                                                                                                    | Other Product            | Audio or Video Products<br>test                                                                                                    |                                        |           | ✓ Complete | <ul><li>Edit details</li><li>Delete from Report</li></ul>       |
| Other Product     Data and Research Materials (e.g. Cell lines, DNA probes,<br>Animal models)     Added to NSF-PAR     2015     Con       SROUAZEL, N.A. (2015). Oaflux Standardized     GROUAZEL, N.A. (2015). Oaflux Standardized     Con     Con     Con                                                                                                    | Other Product Dataset    | Data and Research Materials (e.g. Cell lines, DNA probes,<br>Animal models)<br>C, N.A. (2013). <i>BOBr Raw Breaking Wave Data, Agate Beach,</i><br><i>OR</i><br>© <sup>*</sup> doi: https://doi.org/10.15473/1421950<br>Citation details | Removed from NSF-PAR<br>PAR ID: 183620 | 2013      | ✓ Complete | Delete from Report                                              |
| Citation details                                                                                                    | Other Product<br>Dataset | Data and Research Materials (e.g. Cell lines, DNA probes,<br>Animal models)<br>GROUAZEL, N.A. (2015). <i>Oaflux Standardized</i><br>C <sup>*</sup> doi: https://doi.org/10.5281/zenodo.14593<br>Citation details                         | Added to NSF-PAR<br>PAR ID: 185500     | 2015      | ✓ Complete | <ul> <li>Edit in NSF-PAR</li> <li>Delete from Report</li> </ul> |

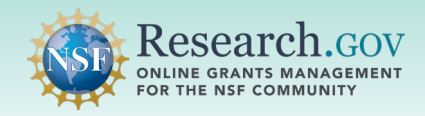

i

#### **Click** the Delete button in the modal.

• If you already removed your research product from the NSF-PAR first, you may now remove it from your in-progress project report.

|                          | test                                                                                                    | Delete From Report                                    |                                              | ×     |                              | Delete from Report                                              |
|--------------------------|----------------------------------------------------------------------------------------------------|-------------------------------------------------------|----------------------------------------------|-------|------------------------------|-----------------------------------------------------------------|
| Other Product            | Data and Research<br>Animal models)<br>C, N.A. (2013). <i>BO</i><br><i>OR</i><br><i>C</i> <sup>*</sup> doi: https://doi.o<br>Citation details | Are you sure you want to delete this entry from       | your project report?                         |       | <ul> <li>Complete</li> </ul> | Delete from Report                                              |
| Other Product<br>Dataset | Data and Research<br>Animal models)<br>GROUAZEL, N.A. (<br>C <sup>*</sup> doi: https://doi.or<br>Citation details                             | 2015). Oafiux Standardized<br>rg/10.5281/zenodo.14593 | Delete<br>Added to NSF-PAR<br>PAR ID: 249668 | Close | ✓ Complete                   | <ul> <li>Edit in NSF-PAR</li> <li>Delete from Report</li> </ul> |

 If you remove your research product from your in-progress project report first, a modal message will display informing that the removal will not be reflected in the NSF-PAR. After removing the product from your in-progress project report, you will then need to remove it manually from the NSF-PAR.

|                       | test                                                            | Delete From Report                                                                                  | 1                    | ×        |                              | Delete from Report                 |
|-----------------------|-----------------------------------------------------------------|----------------------------------------------------------------------------------------------------|----------------------|----------|------------------------------|------------------------------------|
| Other Product Dataset | Data and Research<br>Animal models)<br>C, N.A. (2013). BO<br>OR | Are you sure you want to delete this entry from Note: This will not delete it from the NSF-PAR repo | your project report? | already. | <ul> <li>Complete</li> </ul> | ▲ 🛍 Delete from Report             |
|                       | doi: https://doi.o<br>Citation details                          |                                                                                                    |                      |          |                              |                                    |
| Other Product         | Data and Research<br>Animal models)                             |                                                                                                    | Delete               | Close    | <ul> <li>Complete</li> </ul> | Edit in NSE-PAR Delete from Report |
|                       | GROUAZEL, N.A. (                                                | 2015). Oaflux Standardized                                                                          | Added to NSF-PAR     |          |                              |                                    |
|                       | doi: https://doi.or<br>Citation details                         | g/10.5281/zenodo.14593                                                                              | Par ID: 249668       |          |                              |                                    |

**Review** the success banner message confirming the removal of your research product from your in-progress project report.

You have successfully deleted the "Other Product" from your project report.

×

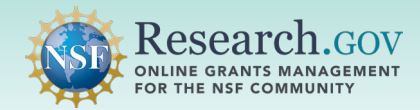

### Steps to Remove your Research Products from your In-Progress Project Report: Products Not Added in the NSF-PAR

**Begin** with the Research.gov sign-in steps on page 6 and **navigate** to your in-progress project report, then **click** on the Products tab.

| Report Content             |                                         |                             |      |
|----------------------------|-----------------------------------------|-----------------------------|------|
| Cover Accomplishments      | Products Participants/<br>Organizations | Impact Changes/<br>Problems |      |
| Previous                   |                                         | Save                        | Next |
| Products () Product Inform | ation 📵 NSF specific                    |                             |      |

**Locate** your research product that does not contain an NSF-PAR ID in the Product Status column and **click** the Delete from Report link in the Actions column.

| Product Type          | Citation / Description                                                                                                    | Product Status | ** Year | Status     | Actions                                                      |
|-----------------------|----------------------------------------------------------------------------------------------------|----------------|---------|------------|--------------------------------------------------------------|
| Other Product Dataset | Data and Research Materials (e.g. Cell lines, DNA probes,<br>Animal models)<br>Last Name, Middle Int. First Int. (Published Year). <i>Title of<br/>Dataset</i> , (Version V2). Repository Name.                                   | Other          | 2022    | ✓ Complete | Edit in NSF-PAR     Delete from Report                       |
| Other Product         | Data and Research Materials (e.g. Cell lines, DNA probes,<br>Animal models)<br>Last Name, Middle Int. First Int. (Published Year). <i>Title of<br/>Research Material</i> , (Version V2). Repository Name.<br><u>More &gt;&gt;</u> | Other          | 2022    | ✓ Complete | <ul> <li>Edit Details</li> <li>Delete from Report</li> </ul> |

**Click** the Delete button on the modal.

| Delete From Report                                                   | ×     |
|----------------------------------------------------------------------|-------|
| Are you sure you want to delete this entry from your project report? |       |
|                                                                      |       |
| Delete                                                               | Close |

**Verify** successful removal by viewing the banner message displayed at the top of the Products page.

You have successfully added your "Dataset" product to your project report.

×

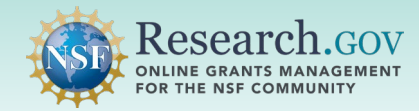

# **Questions and Helpful Resources**

For **IT system-related questions or technical questions**, please contact the NSF IT Service Desk (7:00 AM – 9:00 PM ET, Monday through Friday except for federal holidays):

- Call the NSF IT Service Desk: 1-800-381-1532
- Email the NSF IT Service Desk: <u>rgov@nsf.gov</u>
- Additional training resources are available on the Research.gov <u>About Public Access</u> page. Please also refer the <u>NSF Public Access Initiative</u> for more information.

# We Want Your Feedback!

- We want your thoughts on your experience with the workflow for removing research products from the NSF-PAR and from your in-progress project reports in Research.gov.
- Please send your feedback to <u>publicaccess@nsf.gov</u>.